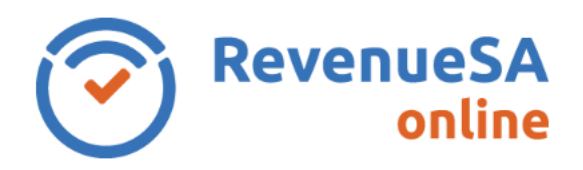

## OFFICIAL

## **View/Download Annual Reconciliation Report**

1. From the menu on the left navigate to the **Payroll Tax** menu item, then select **Annual Returns**.

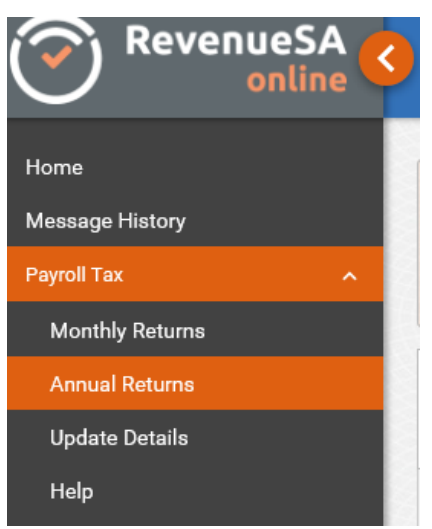

2. Click on the displayed next to the Annual Reconciliation that you want to view or download the **Reconciliation Report** for.

| Records of your payroll tax annual reconciliation lodgements are summarised below.<br>If you need to <b>cancel</b> your registration throughout the year, email payrolltax@sa.gov.au. We will open your annual reconciliation to allow you to cancel and lodge a final return. |           |                   |                  |           |          |   |  |
|----------------------------------------------------------------------------------------------------|-----------|-------------------|------------------|-----------|----------|---|--|
| Financial Year                                                                                                    | Status    | Expected Payments | Lodged Date      | Lodged By | Due Date |   |  |
| 2017-2018                                                                                                    | Submitted |                   | 14/07/2018 11:13 | USERNAME  | -        | 0 |  |

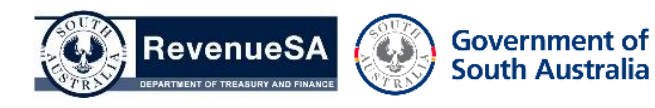

**OFFICIAL** 

3. Click on the Download Summary button to download a summary of the details submitted for this annual reconciliation.

| Actions            |                                                                                         |  |  |  |
|--------------------|-----------------------------------------------------------------------------------------|--|--|--|
| 📩 Download Summary | Generate a summary of this Annual Reconciliation in a report.                           |  |  |  |
| Authorise Payment  | Authorise and make payment for the Amount Due calculated in this Annual Reconciliation. |  |  |  |
| Modify             | Modify this Annual Reconciliation.                                                      |  |  |  |

- 4. You will be asked whether you wish to Open or Save the Reconciliation Report (which is generated as a pdf file), select the appropriate option.
- 5. Once the **Reconciliation Report** has been downloaded and viewed, you will be able to print the report.

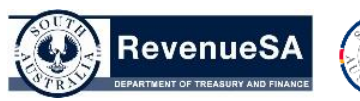

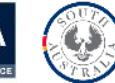